## **BAA Process**

Execution of Business Associate Agreements (BAA) shall occur through the University's centralized electronic contracts management system utilizing the University's template BAA. Vendor provided agreements may only be accepted after consideration of SLU's template agreement. The University Privacy Officer must approve any third-party BAA.

## How to Submit a BAA

To generate a BAA on our SLU approved template, complete the following steps:

1. Initiate a new contract submission in Agiloft. Choose the following options in the menu to route the BAA request through University Administration > E11 VP of Compliance/BAA.

|                                                                   | Save 🔻      | Cancel | •                              | Details | Attachments   | Approvals           | Emails         | Renew | al / Related Contracts               | Signature      | History | << >>>       |  |  |
|-------------------------------------------------------------------|-------------|--------|--------------------------------|---------|---------------|---------------------|----------------|-------|--------------------------------------|----------------|---------|--------------|--|--|
| c                                                                 | ollapse All |        |                                |         |               |                     |                |       |                                      |                |         |              |  |  |
| I                                                                 | D           |        |                                |         | 7895          |                     |                |       | Legacy Contract                      |                |         | No 💌         |  |  |
|                                                                   |             |        |                                |         |               |                     |                |       | Legacy Contract Num                  | ber (SLUCare C | )nly)   |              |  |  |
| *Record Type                                                      |             |        | Contract 👻                     |         |               | Parent Contract ID  |                |       | ٩                                    |                |         |              |  |  |
| *Is this contract confidential?                                   |             |        | No 🖛                           |         |               | Granted Access      |                |       |                                      | ÷<br>// Q      |         |              |  |  |
| *What Business Unit are you submitting this on behalf of?         |             |        | University Administration -    |         |               |                     |                |       |                                      |                |         |              |  |  |
| *What Division or School are you<br>submitting this on behalf of? |             |        | E11 VP of Compliance           |         |               |                     |                |       |                                      |                |         |              |  |  |
| •                                                                 | Department  |        |                                |         | D019/BAA VP o | of Compliance/      | /BAA 🖛 🚽       |       | _                                    |                |         |              |  |  |
| *Contract Category                                                |             |        | Business Associate Agreement 🔹 |         |               | *                   | *Contract Type |       | BAA -                                |                |         |              |  |  |
| S                                                                 | tatus       |        |                                |         | Draft         | *                   |                |       | <ul> <li>Contract Manager</li> </ul> |                |         | Ron Rawson 🖛 |  |  |
|                                                                   |             |        |                                |         | 0-            | 0                   | -0             |       | 2-2                                  | -6             |         |              |  |  |
|                                                                   |             |        |                                |         | Draft         | Pending<br>Approval | Approve        | d     | Pending Signed<br>Signature          | Active         | 2       |              |  |  |

2. Fill in intake details as usual, making sure to list the contact name and email for the other party so the compliance office may follow up for approvals and e-signature.

| Company Contact Entry                            | New Contact 👻 |            |      |
|--------------------------------------------------|---------------|------------|------|
| •First Name                                      |               | *Last Name |      |
| New Company Primary Contact Title                |               |            |      |
| *Email                                           |               | Phone      | Ext. |
| Do you need to add additional<br>counterparties? | No 👻          |            |      |

3. In the attachments section at the bottom of the details tab, ensure the selection is on the defaults for generating the BAA template. Unless consent is given by Compliance to use the other party's BAA form (in rare cases), no documents are uploaded in this section.

| vFile Upload / Document Generation                                                                                 |                                                                                                    |                                      |                                |  |  |  |  |  |  |
|----------------------------------------------------------------------------------------------------|----------------------------------------------------------------------------------------------------|--------------------------------------|--------------------------------|--|--|--|--|--|--|
| To add a contract that was provided by a thir<br>a template, click New in the action bar of the<br>Document Source | d party or that was generated internally but no<br>Attachments table below.<br>Standard Template 👻 | t from<br>Print Template to Generate | Business Associate Agreement 🛩 |  |  |  |  |  |  |
| Print Template Description                                                                                         |                                                                                                    |                                      |                                |  |  |  |  |  |  |
| Attachment Type to Upload                                                                                          |                                                                                                    | R                                    |                                |  |  |  |  |  |  |
| File to Upload                                                                                                    | Attach/Manage<br>Drag&Drop files                                                                   | File to Replace                      | <u>*</u>                       |  |  |  |  |  |  |
| Add File                                                                                                    |                                                                                                    |                                      |                                |  |  |  |  |  |  |
| Status: No records.                                                                                                |                                                                                                    |                                      |                                |  |  |  |  |  |  |
| New Select Files - Mass Edit Sa                                                                                    | ve Changes 🛛 Cancel Changes 🛛 🔍 🛛 Unlink                                                           | Views 🕶   Search 🕶   🚔 🖛   🔒 🕶       |                                |  |  |  |  |  |  |

4. For the final step, click the submit for review button and the BAA will be generated by the system and the record will be saved and closed out. The document will then advance for the final steps which are to be completed by Compliance, including approvals and e-signature through DocuSign.

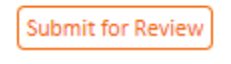